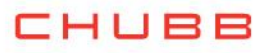

## Instructivo de suscripción de Pago Automático de Cuenta Corriente (PAC)

Estimado(a) Cliente:

Para suscribir un servicio de pago automático de cuenta PAC de tu seguro contratado con nosotros, lo puedes realizar siguiendo este manual.

1.- Ingresa a <u>https://www.santander.cl</u> y digita tu Rut y Clave de acceso:

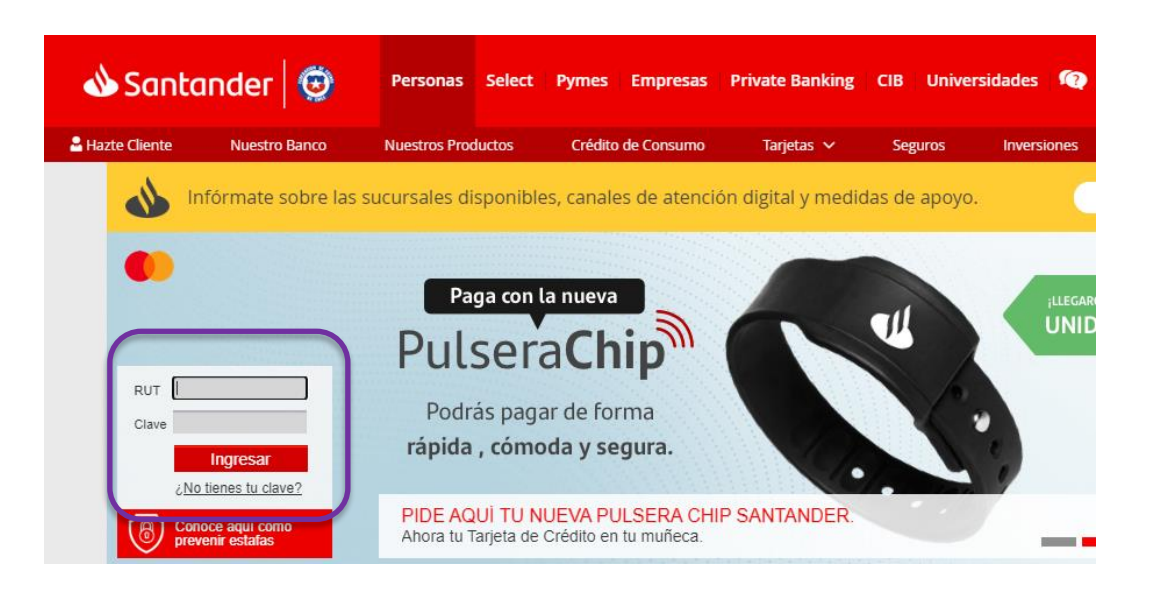

2.- Haz clic en "Pagos" en el menú de la izquierda, "Pago automático".

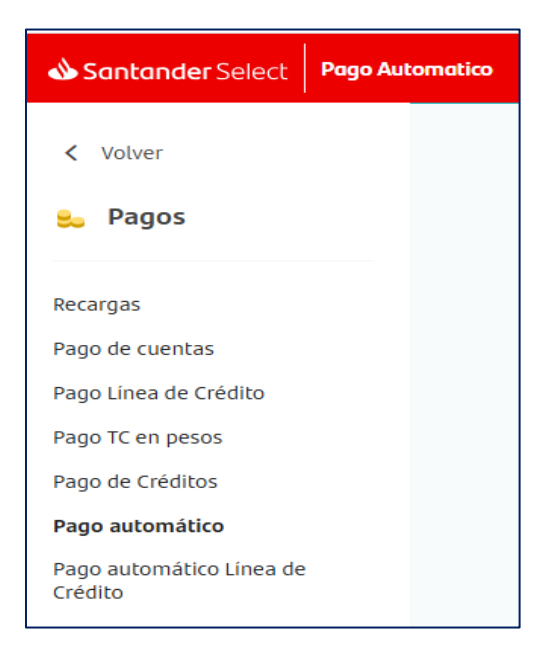

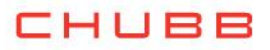

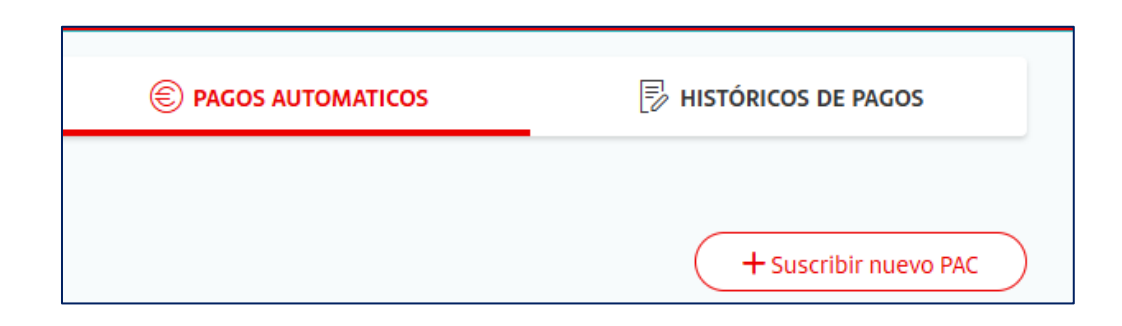

## 3.- Opción "Seguros"

| Santander Select Pago Automo                                                                 | atico                                 |                               |                                  |                                           |                                            | ? ¿Necesitas ayuda?                   | <u> </u>                        |
|----------------------------------------------------------------------------------------------|---------------------------------------|-------------------------------|----------------------------------|-------------------------------------------|--------------------------------------------|---------------------------------------|---------------------------------|
| < Volver                                                                                     | C Agua                                | © ⊡<br>Geguros Colegios       | 図 営<br>Luz Gas                   | Otros Servicios                           | [%]<br>Impuestos                           | ©<br>Telecomunicaciones               | Universidades                   |
| 👟 Pagos                                                                                      | Buscar                                |                               | Q                                |                                           |                                            |                                       |                                 |
| Recargas<br>Pago de cuentas<br>Pago Linea de Crédito<br>Pago TC en pesos<br>Pago de Créditos | Pac/administradora De<br>Pagos Spa    | Dec/alemana Seguros<br>S.a    | Pac/aseguradora<br>Porvenir S.a. | Dec/bci Seguros                           | Devida                                     | Dec/bnp Paribas Cardif<br>Seg General | Pac/chubb Seguros<br>Chile S.a. |
| Pago automático<br>Pago automático Linea de<br>Crédito                                       | Pac/chubb Seguros De<br>Vida Chile Sa | Dac/cia. Seguro Penta<br>Vida | De Seguros De                    | Pac/compa-ia De<br>Seguros Confuturo S.a. | Dac/compania Seguros<br>Grals. Continental | D<br>Pac/compara Online 5.4           | Pac/consorcio Seg.<br>Grles     |

4.- Buscar la opción:

Si tu póliza es de <u>Generales</u>, seleccionar en el ítem Empresa: CHUBB SEGUROS CHILE Si tu póliza es de <u>Vida</u>, seleccionar en el ítem Empresa: CHUBB SEGUROS DE VIDA CHILE

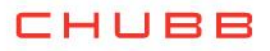

| Santander Select Pago Automatico |                                                         |   |             | ? ¿Necesitas ayuda? | O Mi ejecutivo | ② Configuración y perfil ∨ |
|----------------------------------|---------------------------------------------------------|---|-------------|---------------------|----------------|----------------------------|
| < Volver                         | 1 SUSCRIBIR                                             |   |             |                     |                | PASO 1/3                   |
| 😓 Pagos                          | Ingresa el nombre de la empresa que deseas suscribir    |   |             |                     |                |                            |
| Recargas                         | <sup>Buscar</sup><br>Pac/chubb seguros de vida chile sa | 8 | RUT CLIENTE |                     |                | (j)                        |
| Pago de cuentas                  |                                                         |   |             |                     |                |                            |

| CHUBB SEGUROS | DE VIDA CHILE SA                         |
|---------------|------------------------------------------|
|               | Datos de la empresa                      |
|               | Empresa : Chubb seguros de vida chile sa |
|               | Suscripción : 23-04-2025                 |

5.- Una vez ingresada la información, la inscripción de PAC se encuentra finalizada, descarga el comprobante y envíalo a <u>pac.chile@chubb.com</u> indicando a qué póliza asociar este PAC.

| 3 COMPROBANTE |                                                                                                    | PASO 3/3 |
|---------------|----------------------------------------------------------------------------------------------------|----------|
|               | 🕢 La suscripción se ha realizado con éxito                                                                                                    |          |
|               | PAC/CHUBB SECUROS DE VIDA CHILE SA , № de cliente 15535965k, con cargo a la cuenta 000074954235,<br>ha sido suscrita a través del mandato № 910072353420 realizado el 27 de Marzo a las 10:45 hrs.                                                    |          |
|               | Este servicio de pago automático, comenzará a operar cuando en tus boletas de pago, aparezca la<br>frase "Cancelado a través de convenio Santander-Chile". Mientras no aparezca esta frase, deberás<br>seguir pagando tus cuentas de la forma actual. |          |

En caso de consultas comunicarse directamente con su ejecutivo de Chubb Seguros o con nuestro Servicio al Cliente en el teléfono 800 800 068.